- Auteur Mickael Vella, Technicien support CAO senior, BU Services, VISIATIV
- Date Produit SOLIDWORKS
  - Version Toutes les versions

11.05.2017

### Trucs & Astuces – Carte graphique et driver certifiés SOLIDWORKS

### Résumé

L'utilisation optimisée du logiciel SOLIDWORKS passe également par la carte graphique et driver certifiés SOLIDWORKS. Notre expert vous explique comment récupérer le driver de carte graphique certifié pour la version de SOLIDWORKS installée.

#### Sommaire

- 1. Comment savoir si j'utilise une carte graphique certifiée ?
- 2. Le driver de ma carte graphique est-il fonctionnel ?
- 3. Comment récupérer les bons drivers ?
- 4. Comment faire une installation optimale ?

#### Déroulé

# 1. Comment savoir si j'utilise une carte graphique certifiée ?

Tout d'abord, il faut savoir qu'il existe principalement 2 marques de cartes graphiques sur le marché :

- ATI
- **NVIDIA**

Chacune de ces marques propose des cartes graphiques certifiées. Dans tous les cas, il faudra prendre des cartes programmées en Open GL et non en « Direct X ».

- Chez ATI, il faut s'orienter sur les gammes « FirePro ».
- Chez NVIDIA, sur les gammes « Quadro ».

Les cartes Nvidia GeForce et Radeon ne sont pas certifiées.

# 2. Le driver de ma carte graphique est-il fonctionnel ?

Si vous avez une carte graphique dites « Open GL », il faut valider que le driver est bien le bon. En effet, cela a une importance capitale dans le bon fonctionnement de SOLIDWORKS (qualité, vitesse d'affichage,...).

Ainsi, pour valider le couple carte graphique + drivers, vous avez 2 possibilités :

• Sans SOLIDWORKS installé

Rendez-vous sur le lien : http://www.solidworks.com/pages/services/VideoCardTesting.html

Avec SOLIDWORKS installé •

Il est nécessaire d'utiliser l'outil SOLIDWORKS RX :

Démarrer/tous les programmes /SOLIDWORKS/outils SOLIDWORKS /SOLIDWORKS RX

Ensuite, dans l'outil SOLIDWORKS RX, il faut se rendre dans l'onglet « Diagnostic » :

Auteur Mickael Vella, Technicien support CAO senior, BU Services, VISIATIV

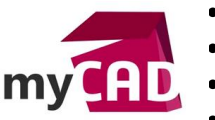

- Date 11.05.2017
- Produit SOLIDWORKS
- Version Toutes les versions

| Accuel<br>Diagnosti<br>terminé! | Image: Siles diagnostic Maintenance du système Image: Siles diagnostics ci-dessous listent les informations et paramètres système communs. Examinez-les et corrigez les erreurs et avertissements listés.   Siles diagnostics ne vous aident pas à résoudre votre problème, poursuivez avec la Capture du problème. Recharger les résultais |   |
|---------------------------------|----------------------------------------------------------------------------------------------------|---|
| Statut                          | Description                                                                                                    | - |
| (1)                             | Fabricant: NVIDIA Corporation<br>Carte: Quadro K2200/PCIe/SSE2<br>Pilote: 10.18.13.5456<br>Des informations sur la combinaison carte graphique/pilote sont disponibles sur:<br>http://www.solidworks.com/pages/services/VideoCardTesting.html                                                                                               | l |
| <b>√</b>                        | Vous utilisez un système d'exploitation actuellement pris en charge.                                                                                                    |   |
| <b>√</b>                        | La variable d'environnement système TEMP a été définie.                                                                                                    |   |
| <b>√</b>                        | L'accès en écriture est établi pour le répertoire TEMP.                                                                                                    | E |
| <b>V</b>                        | Répertoire système TEMP: 56.4 Go                                                                                                    |   |

En fonction du statut, il faut cliquer sur le lien pour récupérer les drivers certifiés

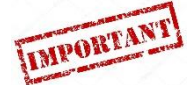

Le dernier driver donné par NVIDIA ou par ATI n'est pas celui certifié par SOLIDWORKS.

C'est pourquoi, il ne faut pas utiliser le driver ATI ou NVIDIA, mais bien celui qui est validé par SOLIDWORKS.

- 3. Comment récupérer les bons drivers ?
  - Pour récupérer le bons driver, rendez-vous ici : <u>http://www.solidworks.com/pages/services/VideoCardTesting.html</u>

Le lien vous redirige sur une page du site de SOLIDWORKS.

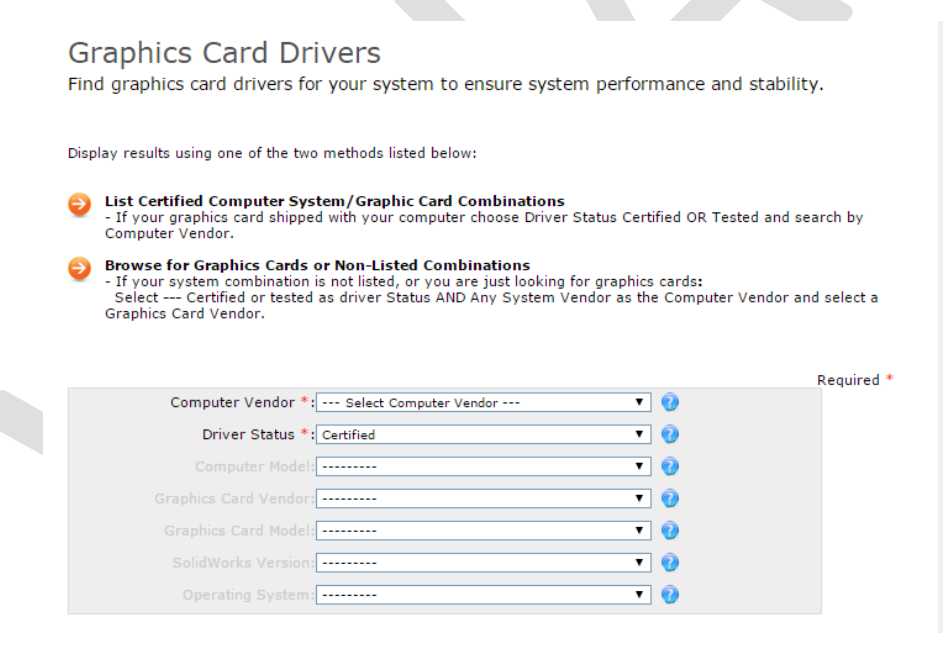

Dans cette page, il faut remplir les informations sur votre environnement matériel et système via les menus déroulants.

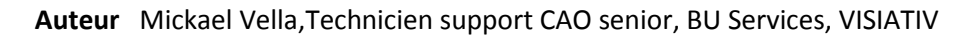

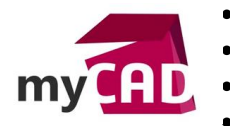

- Date 11.05.2017
- Produit SOLIDWORKS

Version Toutes les versions

|                                               | Required * |
|-----------------------------------------------|------------|
| Computer Vendor *: Dell 🔻 👔                   |            |
| Driver Status *: Certified 🔹 🔍                |            |
| Computer Model: Precision 7710 🔹 🥑            |            |
| Graphics Card Vendor:                         |            |
| Graphics Card Model: NVIDIA Quadro M5000M 🔹 🥑 |            |
| SolidWorks Version: 2017 🔹 🥑                  |            |
| Operating System: Win7 x64 🔹 🥑                |            |
| Show Results (2)                              |            |

Une fois les différents menus renseignés, les résultats s'affichent :

| System   Card   Driver   SOLIDWORK: OS   Notes     Precision 7710   NVIDIA Quadro M5000M   362.13 <ul></ul>                                                                                                    | Certified (Recommended) Driver Results |                      |        |   |          |             |                 |       |  |  |  |
|----------------------------------------------------------------------------------------------------|----------------------------------------|----------------------|--------|---|----------|-------------|-----------------|-------|--|--|--|
| Precision 7710   NVIDIA Quadro M5000M   362.13   ✓   2017   Win7<br>x64   Wein7   №   №   Note     Precision 7710   NVIDIA Quadro M5000M   375.63   ✓   2017   Win7   №   №   №   №   №   №   №   №   №   №   №   №   №   №   №   №   №   №   №   №   №   №   №   №   №   №   №   №   №   №   №   №   №   №   №   №   №   №   №   №   №   №   №   №   №   №   №   №   №   №   №   №   №   №   №   №   №   №   №   №   №   №   №   №   №   №   №   №   №   №   №   №   №   №   №   №   №   №   №   №   №   №   №   №   № | System                                 | Card                 | Driver |   | SOLIDWOR | ୯ ୦୨        | Notes           |       |  |  |  |
| Precision 7710 NVIDIA Quadro M5000M 375.63 🖌 2017 Win7 💦 🔽                                                                                                    | Precision 7710                         | NVIDIA Quadro M5000M | 362.13 | ~ | 2017     | Win7<br>x64 | <b>€</b> ⁄2 ≥64 | Notes |  |  |  |
| x64                                                                                                    | Precision 7710                         | NVIDIA Quadro M5000M | 375.63 | ~ | 2017     | Win7<br>x64 | <b>a</b> 📎      | Notes |  |  |  |

Dans cet exemple, nous constatons qu'il y a 2 drivers certifiés

Le driver 375.63 est plus dédié au complément SOLIDWORKS Visualise.

Ensuite, pour télécharger le driver souhaité, il faut cliquer sur le numéro du driver (ici en bleu). Ainsi, le téléchargement se lance automatiquement.

# 4. Comment faire une installation optimale ?

Comme toute installation, il est recommandé de faire une installation avec un profil administrateur, sans antivirus.

Il existe 2 cas d'installation :

• Les drivers certifiés sont plus récents que celui installé sur votre station de travail

Dans ce cas de figure, il faut juste lancer l'installation.

• Les drivers certifiés sont antérieurs à celui installé sur votre station de travail

Dans ce cas, l'installation du driver va être refusée par Windows. C'est pourquoi, il est nécessaire de désinstaller le driver le plus récent pour ensuite installer le driver certifié pour SOLIDWORKS ;

Lors de l'installation, il est recommandé de ne pas installer les modules suivants :

- Nview Stress NVIDIA nView
- WMI SINVIDIA WMI

Auteur Mickael Vella, Technicien support CAO senior, BU Services, VISIATIV

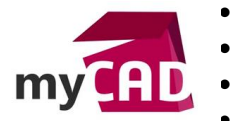

- Date 11.05.2017
- **Produit** SOLIDWORKS **Version** Toutes les versions

#### Usages

Matériel

# Activités

- Implantation/Agencement
- BE Sous-traitance
- Carrosserie Industrielle
- Chaudronnerie Serrurerie
- Mécatronique Electronique
- Bijouterie Joaillerie
- Machines spéciales robotique
- Usinage Impression 3D
- Applications médicales
- Métiers du bois
- Moule Injection plastique
- Tôlerie
- Tuyauterie/Process/Usine